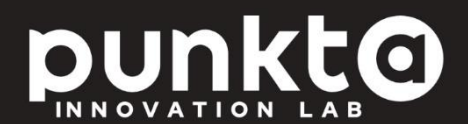

# Analiza Potrzeb Klienta

# Spis treści

| MOŻLIWOŚCI SYSTEMU APK3                    |
|--------------------------------------------|
| PORUSZANIE SIĘ PO SYSTEMIE4                |
| WYKONANIE ANALIZY POTRZEB KLIENTA5         |
| ZATWIERDZENIE ANALIZY POTRZEB KLIENTA9     |
| Zatwierdzenie APK – kod SMS11              |
| Zatwierdzenie APK – e-mail12               |
| Zatwierdzenie APK – podpis13               |
| Zatwierdzenie APK – rozmowa telefoniczna14 |
| SAMODZIELNE WYKONANIE APK PRZEZ KLIENTA15  |
| LISTA WYKONANYCH APK16                     |
| LISTA BRAKÓW W APK20                       |
| ROLE UŻYTKOWNIKÓW20                        |
| USTAWIENIA SYSTEMU21                       |
| WIADOMOŚCI E-MAIL WYSYŁANE DO KLIENTA22    |
| PRZYKŁADOWA ANKIETA APK25                  |

# Możliwości systemu APK

System umożliwia wykonywanie Analiz Potrzeb Klienta (APK), do których zobowiązany jest pośrednik ubezpieczeniowy na bazie Ustawy o dystrybucji ubezpieczeń. Konstrukcja ścieżek wykonania APK i ankiet zawartych w systemie została opracowana z uwzględnieniem stanowisk Komisji Nadzoru Finansowego, analiz czołowych krajowych specjalistów z zakresu prawa ubezpieczeniowego oraz praktyków branży ubezpieczeniowej.

Analiza Potrzeb Klienta może być wykonana standardowo przez pośrednika oraz w procesie zdalnym, realizowanym samodzielnie przez klienta. System APK zapewnia całkowicie cyfrowy proces bez konieczności wydruków i odręcznych podpisów. Dostępna jest również standardowa opcja dokumentowania wykonania analizy za pomocą skanów odręcznie podpisanych dokumentów lub załączenia nagrań rozmów telefonicznych na potrzeby obsługi w call-center. System automatycznie pilnuje kompletności wykonanych analiz i powiadamia w wiadomościach e-mail o wszelkich brakach.

Oprócz wykonania samej APK system zapewnia dystrybucję do klienta wymaganych prawem dokumentów, takich jak klauzule informacyjne, dokumenty związane z RODO pełnomocnictwa agencyjne i upoważnienie osoby fizycznej wykonującej czynności agencyjne. Pozwala również pozyskiwać i ewidencjonować zgody klienta na przetwarzanie danych osobowych.

System APK działa zarówno na komputerach stacjonarnych, laptopach jak i smartfonach, dzięki czemu możliwe jest wykonanie analizy we wszystkich miejscach, gdzie następuje kontakt z klientem.

| арк                                 | + NOWA APK LISTA APK                                 | BRAKI 20 USTAWIE               | NIA Marcin Kusznier<br>sprzedawca | WILCOW                                                                                                    |                                 |
|-------------------------------------|------------------------------------------------------|--------------------------------|-----------------------------------|----------------------------------------------------------------------------------------------------|---------------------------------|
|                                     |                                                      |                                | RUZENIE                           |                                                                                                    |                                 |
| Wybierz właściwą odpowiedź dla każd | ej grupy ubezpieczeń. W przypadku odpowiedzi "       | TAK' wybierz co najmniej jedno | ubezpieczenie w ramach grupy.     |                                                                                                    |                                 |
| DIAZD                               | Wybierz: 🔿 TAK 🔷 NIE                                 | O W PRZYSZŁOŚCI                | TYLKO POJAZD                      | 0                                                                                                    |                                 |
| MIESZKANIE/DOM                      | Wybierz: O TAK O NIE                                 | O W PRZYSZŁOŚCI                | TYLKO MIESZKANIE/DOM              | 0                                                                                                    |                                 |
| PODRÓŻE                             | Wybierz: O TAK O NIE                                 | O W PRZYSZŁOŚCI                | TYLKO PODRÓŻE                     | 0                                                                                                    |                                 |
| ŻYCIE/ZDROWIE                       | Wyblerz: O TAK O NIE                                 | O W PRZYSZŁOŚCI                | TYLKO ŻYCIE/ZDROWIE               | 0                                                                                                    |                                 |
|                                     | Wybierz: O TAK O NIE                                 | O W PRZYSZŁOŚCI                | TYLKO ROLNE                       | 0                                                                                                    |                                 |
| FIRMA                               | Wybierz: O TAK O NIE                                 | O W PRZYSZŁOŚCI                | TYLKO FIRMA                       | e apk                                                                                                    | •                               |
| oc zawodowe                         | Wybierz: O TAK O NIE                                 | O W PRZYSZŁOŚCI                | TYLKO OC ZAWODOWE                 |                                                                                                    |                                 |
| Wsterz                              | Jan Kovatiki 7507<br>jar.towaliki⊗gmalicom           | 0105619<br>509 789 970         | •                                 | Dalej<br>JAKIM RODZAJEM UBEZPIECZEN<br>JEST ZAINTERESOWANY?<br>Wybierz właściwą odpowiedź dla każdeg<br>uberpieczeń. W przypadku adpowiedź<br>ybierz to najmnej jedno ubezpieczeniu | IA KLIENT<br>to rodzaju<br>TAK' |
|                                     |                                                      |                                |                                   | f POJAZD                                                                                                    | 0                               |
|                                     |                                                      |                                |                                   |                                                                                                    |                                 |
|                                     | A R. H. K. C. A. T. T.<br>R. R. C. A. C. M. T. C. A. |                                |                                   | TYLKO POJAZD                                                                                                    |                                 |

# Poruszanie się po systemie

Elementy nawigacji po systemie:

| apk       | Główne menu 🁉 +NOWAAPK                                                    | LISTA APK BRAKI | ustawienia<br>Dane użytkowi | Marcin Kusznier<br>sprzedawca | Willogowanie |
|-----------|---------------------------------------------------------------------------|-----------------|-----------------------------|-------------------------------|--------------|
| N<br>Pro  | <b>OWA APK</b><br>seprowadź nową APK                                      | Uruchomier      | nie nowej APK [             | Y NOWAAPK >                   |              |
| K         | l <b>ient sam wykona APK</b> Wys<br>ilij Klientowi APK na e-mail          | iyika pustego A | PK do klienta <sub>I</sub>  | WYŚLU APK 💙                   |              |
| 2,<br>Pro | 28 APK wymaga Twojej uwagi<br><sub>zejdź</sub> do listy i uzupełnij braki | Przejście do    | ) listy braków [            | LISTA BRAKÓW >                |              |
| 1)<br>Prz | 38 APK zarejestrowanych w s<br>ejdź do listy wszystkich APK               | ystemid_ista w  | szystkich APK [             | C LISTAAPK >                  |              |
|           |                                                                           |                 |                             | (                             | Zgłoś błąd   |

Po zalogowaniu, u góry ekranu znajduje się główne menu :

- +NOWA APK przejście do tworzenia nowej APK,
- LISTA APK przejście do listy wszystkich wykonanych apk,
- BRAKI przejście do listy nieskończonych APK, przy pozycji menu prezentowana jest liczba niedokończonych APK,
- USTAWIENIA przejście do ustawień systemu.

W prawym, górnym rogu znajduje się informacja o zalogowanym użytkowniku, jego roli oraz przycisk umożliwiający wylogowanie.

Ekran startowy poniżej głównego menu umożliwia wykonanie akcji:

- NOWA APK przejście do tworzenia nowej APK,
- WYŚLIJ APK wysyłka pustej ankiety do samodzielnego wypełnienia przez klienta,
- LISTA BRAKÓW przejście do listy niedokończonych APK,
- LISTA APK przejście do listy wszystkich wykonanych APK.

 Nie wszystkie opcje dostępne są dla wszystkich użytkowników systemu. Decydują o tym role przypisane do użytkowników (→ więcej informacji w rozdziale "Role użytkowników").

# Wykonanie Analizy Potrzeb Klienta

Poniższy schemat prezentuje cały proces wykonania APK. Analizę wykonuje się w trzech krokach, następnie APK musi być zatwierdzona przez klienta za pomocą kodu SMS, odręcznego podpisu lub podczas nagrywanej rozmowy telefonicznej. Po wystawieniu polisy należy w systemie APK odnotować numer polisy, datę jej wystawienia i nazwę Towarzystwa Ubezpieczeń.

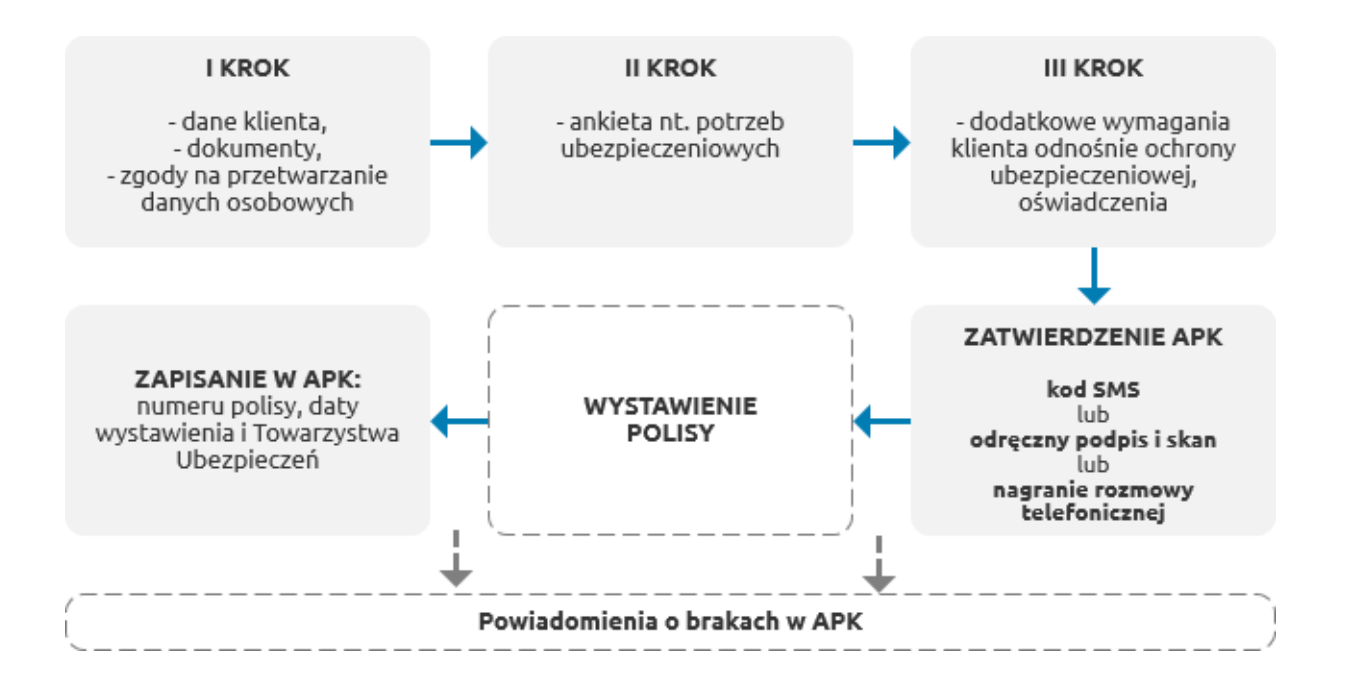

Po zalogowaniu w systemie należy wybrać opcję **NOWA APK** w menu lub na ekranie startowym, nastąpi przejście do pierwszego kroku.

## I krok – dane klienta

Należy wybrać czy ankieta jest wykonywana dla klienta indywidualnego czy firmowego, a następnie podać jego dane:

| KLIENT INDYWIDUALN                     | Y                                   | <b>KLIENT FIRMOWY</b>       |
|----------------------------------------|-------------------------------------|-----------------------------|
| Imię                                   | Nazwisko                            | PESEL                       |
| Wpisz imię                             | Wpisz nazwisko                      | Wpisz PESEL                 |
| Numer telefon                          | Adres e-mail                        |                             |
| Wpisz numer telefonu                   | Wpisz adres e-mail                  |                             |
| KLIENT INDYWIDUALN                     | Y                                   | KLIENT FIRMOWY              |
| Nazwa firmy                            |                                     | REGON                       |
| Wpisz nazw ę firmy                     |                                     | Wpisz REGON                 |
| lmię osoby reprezentującej firmę       | Nazwisko osoby reprezentującej firm | ę Numer telefonu            |
| Wpisz imię osoby reprezentującej firmę | Wpisz nazwisko osoby reprezentujące | ej fir Wpisz numer telefonu |
| Adres e-mail                           |                                     |                             |
| Wpisz imię osoby reprezentującej firmę |                                     |                             |
|                                        |                                     |                             |

#### I krok – dokumenty

 $\mathbf{Q}$ 

W sekcji tej można pobrać i wydrukować dokumenty, z którymi powinien zapoznać się klient:

DOKUMENTY Z KTÓRYMI MUSI ZAPOZNAĆ SIĘ KLIENT

| Klauzula informacyjna dystrybutora ubezpieczeń                  | DRUKUJ | Pełnomocnictwo Towarzystwa Ubezpieczeniowego   |
|-----------------------------------------------------------------|--------|------------------------------------------------|
| Klauzula informacyjna RODO                                      | DRUKUJ | Wszystkie Towarzystwa Ubezpieczeniowe 🗸 DRUKUJ |
| Upoważnienie osoby fizycznej<br>wykonującej czynności agencyjne | DRUKUJ |                                                |
|                                                                 |        |                                                |

Podanie adresu e-mail i numeru telefonu klienta jest niezbędne do:

- wysyłki wymaganych dokumentów na e-mail klienta,

- zatwierdzenia APK kodem SMS.

Dzięki temu cały proces odbywa się cyfrowo tj. pośrednik nie musi nic drukować, a klient nie musi składać odręcznego podpisu.

Alternatywnie można to pominąć, ale w takim przypadku klientowi muszą zostać dostarczone dokumenty w wersji papierowej, co musi zostać potwierdzone przez pośrednika.

## Stosowny monit pojawia się przy próbie przejścia do kolejnego kroku:

| Numer telefon                                          | Adres ampil                                                                                                    |                            |
|--------------------------------------------------------|----------------------------------------------------------------------------------------------------|----------------------------|
| Wpisz numer telefonu                                   | OBOWIĄZEK INFORMACYJNY                                                                                                    |                            |
| DOKUMENTY Z KTÓRYMI MUSI ZAPC                          | W ramach obowiązku informacyjnego Klient musi otrzymać<br>komplet dokumentów.                                                        |                            |
| Klauzula informacyjna dystrybuto<br>ubezpieczeń        | Wprowadz adres e-mail Klienca, aby dokumenty zostały<br>wysłane automatycznie lub potwierdź, że Klient otrzymał je w<br>inny sposób. | a Ubezpieczeniowego        |
| Klauzula informacyjna RODO                             | O dokumenty na e-mail                                                                                                    | pieczeniowe ~ DRUKUJ       |
| Upoważnienie osoby fizycznej wy<br>czynności agencyjne | O dokumenty zostały wręczone Klientowi w inny sposób                                                                                 |                            |
|                                                        | ANULUJ                                                                                                    | Drukuj wszystkie dokumenty |

## I krok – zgody

Ostatnim elementem na pierwszym kroku są zgody związane z danymi osobowymi:

ZGODY

|  | ZAZNACZ WSZYSTKIE                                                                                                    |
|--|----------------------------------------------------------------------------------------------------|
|  | Wyrażam zgodę na przetwarzanie przez Agencja Przykładowa Sp. z o.o. moich danych osobowych w celach marketingowych. Mam<br>świadomość tego, że podanie danych osobowych jest dobrowolne, a zgodę mogę w każdej chwili wycofać, zwracając się ze<br>stosownym żądaniem na adres e-mail: rodo@agencja_przykładowa.pl. Wycofanie zgody nie wpływa na zgodność z prawem<br>przetwarzania, którego dokonano na podstawie zgody przed jej wycofaniem.                                                                                                    |
|  | Wyrażam zgodę - którą mogę w każdej chwili cofnąć - na otrzymywanie od Agencja Przykładowa Sp. z o.o. informacji handlowych (w<br>tym komunikacji marketingowej) wraz z wykorzystaniem telekomunikacyjnych urządzeń końcowych oraz automatycznych systemów<br>wywołujących - wybierając następujące kanały kontaktu:                                                                                                    |
|  | Switz Switz |
|  | e-mail                                                                                                    |
|  | telefon                                                                                                    |
|  | Wyrażam zgodę na udostępnienie przez Agencja Przykładowa Sp. z o.o. moich danych osobowych współpracującym Partnerom<br>biznesowym (zgodnie z ich aktualną Listą), w celu przedstawienia mi przez te podmioty informacji handlowych, w tym komunikacji<br>marketingowej (wraz z wykorzystaniem telekomunikacyjnych urządzeń końcowych oraz automatycznych systemów wywołujących<br>dopasowanych do moich potrzeb, wybierając następujące kanały kontaktu:                                                                                                    |
|  | sms s                                                                                                    |
|  | e-mail                                                                                                    |
|  | Lelefon                                                                                                    |
|  | Żądam przesyłania informacji i zawiadomień wynikających z przepisów prawa na podany przeze mnie adres e-mail.                                                                                                    |

#### II krok – ankieta

Drugi krok stanowi ankieta dotycząca potrzeby ubezpieczeniowej. Należy w niej wybrać rodzaje ubezpieczeń, którymi zainteresowany jest klient:

| apl                               | <                                                    | + NOWA APK                                                | LISTA AF                           | PK BRAKI <sup>228</sup> USTA   | WIENIA Marcin Kusznier<br>sprzedawca | WYLOGUJ |
|-----------------------------------|------------------------------------------------------|-----------------------------------------------------------|------------------------------------|--------------------------------|--------------------------------------|---------|
|                                   |                                                      |                                                           | _                                  | IKIETA APK 🔗 ZA                | TWIERDZENIE                          |         |
| <b>JAKIM ROD</b><br>Wybierz właśc | ZAJEM UBEZPIECZENIA<br>iwą odpowiedź dla każdej grup | <b>KLIENT JEST ZAINTERE</b><br>by ubezpieczeń. W przypadk | SOWANY?<br>u odpowiedzi '          | TAK' wybierz co najmniej jedno | o ubezpieczenie wramach grupy.       |         |
|                                   | POJAZD                                               | Wybierz: O TAK                                            |                                    | 🔵 W PRZYSZŁOŚCI                | TYLKO POJAZD                         | 2       |
| ሰ                                 | MIESZKANIE/DOM                                       | Wybierz: O TAK                                            |                                    | 🔵 W PRZYSZŁOŚCI                | TYLKO MIESZKANIE/DOM                 | 8       |
| <u>ح</u>                          | PODRÓŻE                                              | Wybierz: O TAK                                            |                                    | 🔵 W PRZYSZŁOŚCI                | TYLKO PODRÓŻE                        | 8       |
| $\heartsuit$                      | ŻYCIE/ZDROWIE                                        | Wybierz: O TAK                                            |                                    | 🔵 W PRZYSZŁOŚCI                | TYLKO ŻYCIE/ZDROWIE                  | 8       |
| 36                                | ROLNE                                                | Wybierz: 🔿 TAK                                            |                                    | O W PRZYSZŁOŚCI                | TYLKO ROLNE                          | ?       |
| Ĉ                                 | FIRMA                                                | Wybierz: O TAK                                            |                                    | 🔵 W PRZYSZŁOŚCI                | TYLKO FIRMA                          | 8       |
| <u>*</u>                          | OC ZAWODOWE                                          | Wybierz: O TAK                                            |                                    | 🔵 W PRZYSZŁOŚCI                | TYLKO OC ZAWODOWE                    | ?       |
| Wstecz                            |                                                      | jan.ko                                                    | Jan Kowalski 75<br>owalski@gmail.c | 070105619<br>om 509 789 970    |                                      | Dalej   |

Po wybraniu grupy ubezpieczeń należy wskazać konkretne ryzyka w ramach grupy, którymi jest zainteresowany klient oraz podać inne, wymagane dane – np. numer rejestracyjny przebieg i informację czy pojazd jest w leasingu w przypadku ubezpieczenia pojazdu:

| apk                                                                                        | + NOWA APK                          | LISTA APK                 | K BRAK           | USTAN          | WIENIA             | Marcin Kusznier<br>sprzedawca wyloguj |
|--------------------------------------------------------------------------------------------|-------------------------------------|---------------------------|------------------|----------------|--------------------|---------------------------------------|
| JAKIM RODZAJEM UBEZPIECZENIA KLIENT<br>Wybierz właściwą odpowiedź dla każdej grupy ubezpie | JEST ZAINTERE<br>eczeń. W przypadku | SOWANY?<br>odpowiedzi 'T/ | ۹K' wybierz co ۱ | najmniej jedno | ubezpieczenie wran | nach grupy.                           |
| PO JAZD                                                                                    | 🔵 ТАК                               |                           | ○ W PRZY         | 'SZŁOŚCI       | TYLKO POJAZD       | 8                                     |
|                                                                                            | 🗹 ос/zк                             | 🗸 🗹                       | ASS              | GAP            |                    | pojazd wleasingu                      |
|                                                                                            | INNE                                |                           |                  |                |                    |                                       |
|                                                                                            |                                     | GKA6C1                    | 9                |                | 62000              |                                       |

Sezeli klient jest zainteresowany tylko jednym rodzajem ubezpieczenia (np. tylko ubezpieczeniem pojazdu) można skorzystać z przycisku - np. TYLKO POJAZD.

Po wypełnieniu ankiety następuje przejście do trzeciego kroku.

## III krok – informacje dodatkowe

W trzecim kroku zbierane są informacje o dodatkowych wymaganiach ze strony klienta i wymagane oświadczenia. Na tym wypełnianie analizy się kończy i następuje przejście do zatwierdzenia APK.

| арк                                                                                                    | + NOWA APK LISTA                                                                                                    | APK BRAKI <sup>228</sup>                                                                                    | USTAWIENIA                  | Marc        | <b>in Kusznier</b><br>sprzedawca | WYLOGUJ     |
|----------------------------------------------------------------------------------------------------|----------------------------------------------------------------------------------------------------|----------------------------------------------------------------------------------------------------|-----------------------------|-------------|----------------------------------|-------------|
|                                                                                                    |                                                                                                    |                                                                                                    |                             |             |                                  |             |
| Szczegółowe inne (dodatkowe) w                                                                                                    | ymogi (wymagania i potrzeby) klienta odr                                                                                                    | ıoszące się do cech d                                                                                       | lanego klienta lub ceo      | h produktu: | ubezpieczer                      | iowego:     |
| Wpisz tutaj                                                                                                    |                                                                                                    |                                                                                                    |                             |             |                                  |             |
| Nieakceptowane przez klienta wy                                                                                                    | ączenia lub ograniczenia zakresu odpow                                                                                                    | iedzialności zakładu                                                                                        | ubezpieczeń:                |             |                                  |             |
| Wpisz tutaj                                                                                                    |                                                                                                    |                                                                                                    |                             |             |                                  |             |
| ZAZNACZ PRAWIDŁOWĄ ODPOW                                                                                                    | MEDŹ:                                                                                                    |                                                                                                    |                             |             |                                  |             |
| Klient poszukuje produktu ubezpieczo<br>Istotne dla klienta czynniki ESG:                                                                                                    | eniowego, który uwzględnia czynniki zrównow                                                                                                    | ważonego rozwoju (ESG)                                                                                      |                             | 🔵 так       |                                  | Co to jest? |
| Wpisz tutaj                                                                                                    |                                                                                                    |                                                                                                    |                             |             |                                  |             |
| Klient oświadcza, że jest świadomy ob<br>wymaganiami i potrzebami Klienta, kt<br>istotne dla Klienta elementy powinny<br>jednocześnie, że zawrze umowę ubez<br>zgodny z jego wymogami i potrzebam | owiązku Agenta w postaci przedstawienia pro<br>óre powinny być szczegółowo omówione pod<br>zostać odzwierciedlone w treści niniejszego<br>oieczenia, jedynie gdy przedstawiony produkł<br>i. | duktu zgodnego z<br>czas rozmowy z Agente<br>dokumentu, potwierdza<br>z ubezpieczeniowy będz                | em, a<br>jąc<br>ie          | 🔘 ТАК       | ◯ NIE                            |             |
| Klient oświadcza, że jest świadomy ob-<br>obiektywnych (jasnych, rzetelnych i ni-<br>tym: OWU oraz karty produktu), co m-<br>umowy ubezpieczenia, potwierdzając j<br>zostaną spełnione.           | owiązku Agenta w postaci przekazania w zroz<br>ewprowadzających w błąd) informacji o produ<br>a na celu umożliwienie Klientowi podjęcie świ<br>ednocześnie, że zawrze umowę ubezpieczen      | umiałej dla Klienta form<br>kcie ubezpieczeniowym<br>adomej decyzji o zawaro<br>ila jedynie, jeżeli ww. war | nie<br>n (w<br>ciu<br>runki | TAK         | ○ NIE                            |             |
| Klient potwierdza udostępnienie info<br>współpracujące zakłady ubezpieczeń,<br>oraz możliwości złożenia reklamacji, w                                                                             | macji o agencie ubezpieczeniowym (pełnom<br>nazwa agenta oraz numer wpisu, charakter ot<br>niesienia skargi oraz pozasądowego rozwiązan                                                      | ocnictwo, upoważnienie<br>rzymanego wynagrodzo<br>nia sporów.                                               | enia)                       | 🔵 tak       |                                  |             |
| Klient potwierdza otrzymanie klauzul<br>wzwiązku z dystrybucją ubezpieczeń.                                                                                                    | informacyjnej dotyczącej przetwarzania jego                                                                                                    | ) danych osobowych                                                                                          |                             | 🔘 ТАК       |                                  |             |
| Webaca                                                                                                    | Jan Kov                                                                                                    | valski 75070105619                                                                                          |                             |             |                                  | Dalei       |

# Zatwierdzenie Analizy Potrzeb Klienta

Każda APK musi być zatwierdzona przez klienta.

APK może zostać zatwierdzona:

- przez kod SMS wysłany na telefon komórkowy klienta,
- odręczny podpis klienta na dokumencie APK i załączenie skanu,
- dołączenie rozmowy telefonicznej.

Istnieje również możliwość przesłania wypełnionej APK do klienta, który po weryfikacji i ewentualnej zmianie zatwierdzi ją kodem SMS samodzielnie, tj. bez udziału pośrednika.

Wybór metody zatwierdzenia APK:

| apk                                                                                      | + NOWA APK LISTA APK                                     | BRAKI <sup>228</sup> USTAWIENIA   | Marcin Kusznier<br>sprzedawca wyłocu |
|------------------------------------------------------------------------------------------|----------------------------------------------------------|-----------------------------------|--------------------------------------|
|                                                                                          |                                                          | ETA APK 🥥 ZATWIERDZENIE           | _                                    |
| WYBIERZ W JAKI SPOSÓB KLIENT POTV                                                        | VIERDZI WYKONANIE APK                                    |                                   |                                      |
| KOD SMS<br>Na numer telefonu klient zostanie w<br>Kopia APK wysytana jest na e-mail klie | ysłany kod SMS - wprowadź go w kolejnym kr<br>nta.       | oku.                              | WYŚLU KOD SMS >                      |
| E-MAIL<br>Uzupełniony dokument APK zostanie<br>Klient zatwierdzi APK kodem SMS.          | przesłany klientowi na email.                            |                                   | WYŚLJ EMAIL >                        |
| Vydrukuj dokument APK i daj kliento<br>Następnie odszukaj APK i załącz skar              | wi do podpisu.                                           |                                   | PODPISTSKAN >                        |
| NAGRANIE ROZMOWY TEL           Załącz plik rozmowy telefonicznej po                      | <b>EFONICZNEJ</b><br>Idczas której została wykonana APK. |                                   | ZALĄCZ ROZMOWĘ >                     |
| Wstecz                                                                                   | Jan Kowalski<br>jan.kowalski@gma                         | 75070105619<br>il.com 509 789 970 |                                      |

## Zatwierdzenie APK – kod SMS

Po wybraniu tej opcji na adres e-mail klienta jest wysyłane podsumowanie APK (→ patrz rozdział "Wiadomości e-mail wysyłane do klienta") a na jego telefon wysyłany jest KOD SMS. Klient po akceptacji ustaleń przekazuje kod pośrednikowi. Kod należy wprowadzić na kolejnym ekranie:

| apk                     | + NOWA APK LISTA APK BRAKI 233 USTAWIENIA Marcin K<br>spizu                                             | usznier WYLOGUJ |
|-------------------------|----------------------------------------------------------------------------------------------------|-----------------|
|                         | O DOKUMENTY O ANKIETA APK O ZATWIERDZENIE                                                               |                 |
| ZATWIERDZENIE KODEM SMS |                                                                                                    |                 |
|                         | Wprowadź kod SMS <b>nr 1 z dnia 22.08.2022</b><br>wysłany na numer telefonu klienta <b>509 789 970:</b> |                 |
|                         | Wpisz kod SMS                                                                                           |                 |
|                         | Wyślij kod SMS ponownie                                                                                 |                 |
|                         | ZATWIERDŹ                                                                                               |                 |
| Wstecz                  | Jan Kowalski 75070105619<br>jan.kowalski@gmail.com 509 789 970                                          |                 |

Czas ważności kodu SMS to 3 minuty. Jeżeli SMS nie dotarł do klienta należy w pierwszej kolejności upewnić się co do poprawności numeru telefonu. Można również ponownie wysłać kod SMS korzystając z przycisku WYŚLIJ KOD SMS PONOWNIE. Po wprowadzeniu poprawnego kodu SMS APK jest zatwierdzona:

| apk                     | + NOWA APK LISTA APK BRAKI <sup>220</sup> USTAWIENIA Marcin Kusznier wyłocu<br>sprzedawca |
|-------------------------|-------------------------------------------------------------------------------------------|
|                         | DOKUMENTY     ANKIETA APK     ZATWIERDZENIE                                               |
| ZATWIERDZENIE KODEM SMS |                                                                                           |
|                         | $\bigotimes$                                                                              |
|                         | Dziękujemy!<br>APK została zatwierdzona.                                                  |
|                         | Numer APK:                                                                                |
|                         | 1234567                                                                                   |
|                         | KOPIUJ NUMERAPK                                                                           |
|                         | wrubž                                                                                     |
|                         |                                                                                           |
|                         |                                                                                           |

Za pomocą przycisku KOPIUJ NUMER APK można skopiować numer do wykorzystania w innych systemach.

## Zatwierdzenie APK – e-mail

Po wybraniu tej opcji do klienta wysyłana jest wiadomość e-mail z linkiem do wypełnionej APK. Po wejściu w APK Klient może ją jeszcze zmienić, a następnie samodzielnie ją zatwierdza kodem SMS.

Pośrednik otrzymuje powiadomienie w wiadomości e-mail o zatwierdzeniu APK przez klienta. APK wraz ze statusem zatwierdzenia jest odkładana w systemie na liście pośrednika. Po zatwierdzeniu przez klienta pośrednik może sporządzać ofertę.

## Zatwierdzenie APK – podpis

Po wybraniu tej opcji należy wydrukować wypełniony formularza APK, uzyskać podpis klienta, wykonać skan dokumentu, a następnie załączyć go w systemie:

| apk                                        | + NOWA APK LISTA APK              | BRAKI <sup>228</sup> USTAWIENIA                         | Marcin Kusznier<br>sprzedawca                                                      | wrocm |
|--------------------------------------------|-----------------------------------|---------------------------------------------------------|------------------------------------------------------------------------------------|-------|
|                                            |                                   | TA APK 🥥 ZATWIERDZENIE                                  |                                                                                    |       |
| PODPIS I SKAN APK                          |                                   |                                                         |                                                                                    |       |
| ()<br>Wydrukuj APK i uzyskaj poc<br>DRUKUJ | pis Klienta.                      | Załącz plik ze skar<br>Dopuszczalne są wy<br>o maksymał | 2)<br>nem podpisanego APK.<br>tącznie pliki PNC, JPC i PDF<br>inej wielkości 3 MB. |       |
| Wstecz                                     | Jan Kowalski<br>jan.kowalski@gmai | 75070105619<br>.com 509 789 970                         |                                                                                    |       |

Dopuszczalne są skany w postaci plików pdf, jpg i png o maksymalnej wielkości
 3 MB.

Po załączeniu skanu APK zostaje zatwierdzona analogicznie jak w przypadku zatwierdzenia kodem SMS.

## Zatwierdzenie APK – rozmowa telefoniczna

APK może być zatwierdzona przez Klienta w trakcie rozmowy telefonicznej realizowanej przez call-center. W takim przypadku należy załączyć do systemu nagranie rozmowy telefonicznej lub link do zewnętrznego systemu przechowującego nagranie:

| ← Lis  | ta APK                                                                                                    |                 |
|--------|----------------------------------------------------------------------------------------------------|-----------------|
| WYBIER | Z W JAKI SPOSÓB KLIENT F                                                                                                    |                 |
|        | KOD SMS       PLIK Z NAGRANIEM       LINK DO ROZMOWY         Na numer telefonu klienta zostanie wys       PLIK Z NAGRANIEM       LINK DO ROZMOWY                                | WYŚLIJ KOD SMS> |
|        | E-MAIL<br>Uzupełniony dokument APK zostanie pr.<br>Brześlij nagranie<br>Maksymalna wielkość pliku to 20MB,<br>akceptowalne rozszerzenie pliku to:.mp3,.ogg,.oga,.wma,.aac i.wav | WYŚLIJ EMAIL>   |
| 35     | PODPIS ANULUJ Wydrukuj dokument APK i daj klientowi                                                                                                    | PODPIS i SKAN>  |
| 2      | NAGRANIE ROZMOWY TELEFONICZNEJ<br>Załącz plik rozmowy telefonicznej podczas której została wykonana APK.                                                                        | ZAŁĄCZ ROZMOWĘ> |

W przypadku nagrań obsługiwane są formaty .mp3, .ogg, .oga, .wma, .aac i .wav i pliki o wielkości maksymalnie 20 MB. Załączając linki należy mieć na uwadze, że system APK nie ma wpływu na to czy i jak długo link będzie aktywny.

Po załączeniu pliku lub linku, APK zostaje zatwierdzone – analogicznie jak przy zatwierdzeniu kodem SMS czy odręcznym podpisem.

Należy mieć na uwadze, że po zawarciu ubezpieczenia do APK musi zostać przypisany co najmniej jeden numer polisy, data zawarcia ubezpieczenia oraz nazwa Towarzystwa Ubezpieczeń (→ *zobacz działanie DODAJ POLISĘ w rozdziale "Lista wykonanych APK".*)

# Samodzielne wykonanie APK przez Klienta

Korzystając z opcji WYŚLIJ APK dostępnej na ekranie startowym (→ *patrz rozdział "Poruszanie się po systemie"*) można wysłać APK do samodzielnego wypełnienia przez klienta.

Klient otrzymuje wiadomość email z załączonymi dokumentami oraz z linkiem do APK. Wykonuje APK analogicznie jak wykonuje ją pośrednik, a następnie sam zatwierdza ją kodem SMS.

Pośrednik otrzymuje powiadomienie w wiadomości e-mail o zatwierdzeniu APK przez klienta. APK jest odkładana w systemie na liście pośrednika.

# Lista wykonanych APK

Z menu lub głównego ekranu można przejść do LISTY APK (→ *patrz rozdział "Poruszanie się po systemie"*).

Ekran składa się z wyszukiwarki oraz listy APK. Wyszukiwarka umożliwia filtrowanie APK wg żądanych parametrów oraz szybkie wyświetlenie APK z brakami:

| apk                       | + NOWA APK                       | LISTA APK BRAKI USTAWIENI | A Marcin Kus<br>sprzed            | znier<br>dawca WYLOGUJ |
|---------------------------|----------------------------------|---------------------------|-----------------------------------|------------------------|
| LISTA APK                 |                                  |                           |                                   |                        |
| Klient                    | imię, nazwisko lub nazwa klienta | Data rejestracji od       | Data od                           |                        |
| Reprezentant firmy        | imię, nazwisko                   | Data rejestracji do       | Data do                           |                        |
| PESEL klienta             | PESEL                            | Data zatwierdzenia od     | Data od                           |                        |
| REGON klienta             | REGON                            | Data zatwierdzenia do     | Data do                           |                        |
| Nr tel. klienta           | numer telefonu                   | Towarzystwo Ubeznieczeń   | - wszystkie -                     | ~                      |
| E-mail klienta            | adres e-mail                     | Towarzystwo obezpieczen   | - WSZYSCKIC -                     |                        |
| Typ klienta               | - wszyscy - 🗸 🗸                  | Sprzedawca                | - wszyscy -                       | ~                      |
| Numer APK                 | Numer APK                        | Metoda zatwierdzenia      | - wszystkie -                     | ~                      |
| Numer polisy              | Numer polisy                     | Status                    | - wszystkie -                     | ~                      |
| Znaleziono 35 APK         |                                  |                           | Sortuj według                     | j: Data v              |
| Numer APK: <b>pkj4cp2</b> | Kopiuj numer APK                 |                           |                                   | Status: GOTOWE         |
| Klient:                   | Jan Nowak                        | Data rejestracji APK:     | 21.11.2022                        |                        |
| Typ Klienta:              | Klient indywidualny              | Data zatwierdzenia APK:   | 21.11.2022                        |                        |
| PESEL:                    | 89100827007                      | Sprzedawca:               | Marcin Kusznier                   |                        |
| Nr tel. Klienta:          | 123456789                        | Metoda zatwierdzenia:     | Podpis                            |                        |
| E-mail Klienta:           | jan.nowak@gmail.com              | Polisa 1:                 | 12345789<br>Allianz<br>21.11.2022 | USUŃ                   |
|                           |                                  |                           | Drukuj Dodaj polisę               | Szczegóły              |
|                           |                                  |                           |                                   |                        |
| Numer APK: BRAK           |                                  |                           | Status: WYSŁANE                   | DO WYPEŁNIENIA         |

# apk

+ NOWA APK

LISTA APK BRAKI USTAWIENIA

Marcin Kusznier sprzedawca

WYLOGUJ

| LISTA APK                                                                                                    |                                                                                                    |                                                                                                    |                                                                                                    |                                                                                 |
|----------------------------------------------------------------------------------------------------|----------------------------------------------------------------------------------------------------|----------------------------------------------------------------------------------------------------|----------------------------------------------------------------------------------------------------|---------------------------------------------------------------------------------|
|                                                                                                    |                                                                                                    |                                                                                                    |                                                                                                    |                                                                                 |
| Klient                                                                                                    | imię, nazwisko lub nazwa klienta                                                                        | Data rejestracji od                                                                                   | Data od                                                                                                    |                                                                                 |
| Reprezentant firmy                                                                                                    | imię, nazwisko                                                                                          | Data rejestracji do                                                                                   | Data do                                                                                                    |                                                                                 |
| PESEL klienta                                                                                                    | PESEL                                                                                                   | Data zatwierdzenia od                                                                                 | Data od                                                                                                    |                                                                                 |
| REGON klienta                                                                                                    | REGON                                                                                                   | Data zatwierdzenia do                                                                                 | Data do                                                                                                    |                                                                                 |
| Nr tel. klienta                                                                                                    | numer telefonu                                                                                          | Towarzystwo Ubezpieczeń                                                                               | - wszystkie -                                                                                                    | ~                                                                               |
| E-mail klienta                                                                                                    | adres e-mail                                                                                            | Sprzedawca                                                                                            | - wszyscy -                                                                                                    | ~                                                                               |
| Typ klienta                                                                                                    | - wszyscy - 🗸 🗸 🗸                                                                                       | Metoda zatwierdzenia                                                                                  | - wszystkie -                                                                                                    | ~                                                                               |
| Numer APK                                                                                                    | Numer APK                                                                                               | Status                                                                                                | - wszystkie -                                                                                                    | ~                                                                               |
| Numer polisy                                                                                                    | Numer polisy                                                                                            | )                                                                                                    |                                                                                                    |                                                                                 |
|                                                                                                    |                                                                                                    |                                                                                                    |                                                                                                    |                                                                                 |
| Znaleziono 35 APK         Numer APK:       pkj4cp2                                                                                                    | Kopiuj numer APK                                                                                        |                                                                                                    | Sortuj wedłu                                                                                                    | ig: Data malejąco v<br>Status: <b>GOTOW</b>                                     |
| Znaleziono 35 APK<br>Numer APK: pkj4cp2                                                                                                    | Kopiuj numer APK                                                                                        | Data rejestracij APK-                                                                                 | Sortuj wedłu<br>21 11 2022                                                                                                    | ig: Data malejąco v<br>Status: <b>GOTOW</b>                                     |
| Znaleziono 35 APK<br>Numer APK: pkj4cp2<br>Klient:<br>Typ Klienta:                                                                                              | Kopiuj numer APK<br>Jan Nowak<br>Klient indywidualny                                                    | Data rejestracji APK:<br>Data zatwierdzenia APK:                                                      | Sortuj wedłu<br>21.11.2022<br>21.11.2022                                                                                         | ig: Data malejąco 🗙<br>Status: <b>GOTOW</b>                                     |
| Znaleziono 35 APK<br>Numer APK: pkj4cp2<br>Klient:<br>Typ Klienta:<br>PESEL:                                                                                    | Kopiuj numer APK<br>Jan Nowak<br>Klient indywidualny<br>89100827007                                     | Data rejestracji APK:<br>Data zatwierdzenia APK:<br>Sprzedawca:                                       | Sortuj wedłu<br>21.11.2022<br>21.11.2022<br>Marcin Kusznier                                                                      | ig: Data malejąco 🗙<br>Status: <b>GOTOW</b>                                     |
| Znaleziono 35 APK<br>Numer APK: pkj4cp2<br>Klient:<br>Typ Klienta:<br>PESEL:<br>Nr tel. Klienta:                                                                | Kopiuj numer APK<br>Jan Nowak<br>Klient indywidualny<br>89100827007<br>123456789                        | Data rejestracji APK:<br>Data zatwierdzenia APK:<br>Sprzedawca:<br>Metoda zatwierdzenia:              | Sortuj wedłu<br>21.11.2022<br>21.11.2022<br>Marcin Kusznier<br>Podpis                                                            | ig: Data malejąco v<br>Status: GOTOW                                            |
| Znaleziono 35 APK<br>Numer APK: pkj4cp2<br>Klient:<br>Typ Klienta:<br>PESEL:<br>Nr tel. Klienta:<br>E-mail Klienta:                                             | Kopiuj numer APK<br>Jan Nowak<br>Klient indywidualny<br>89100827007<br>123456789<br>jan.nowak@punkta.pl | Data rejestracji APK:<br>Data zatwierdzenia APK:<br>Sprzedawca:<br>Metoda zatwierdzenia:<br>Polisa 1: | Sortuj wedłu<br>21.11.2022<br>21.11.2022<br>Marcin Kusznier<br>Podpis<br>12345789<br>Allianz<br>21.11.2022                       | ig: Data malejąco v<br>Status: <b>GOTOW</b><br>USUŃ                             |
| Xnaleziono 35 APK         Numer APK:       pkj4cp2         Klient:         Typ Klienta:         PESEL:         Nr tel. Klienta:         E-mail Klienta:         | Kopiuj numer APK<br>Jan Nowak<br>Klient indywidualny<br>89100827007<br>123456789<br>jan.nowak@punkta.pl | Data rejestracji APK:<br>Data zatwierdzenia APK:<br>Sprzedawca:<br>Metoda zatwierdzenia:<br>Polisa 1: | Sortuj wedłu<br>21.11.2022<br>21.11.2022<br>Marcin Kusznier<br>Podpis<br>12345789<br>Allianz<br>21.11.2022<br>Drukuj Dodaj polis | ig: Data malejąco v<br>Status: GOTOW<br>USUŃ                                    |
| Xumer APK: <b>pkj4cp2</b> Klient:       Yp Klienta:         PESEL:       Nr tel. Klienta:         E-mail Klienta:       Klienta:         Numer APK: <b>BRAK</b> | Kopiuj numer APK<br>Jan Nowak<br>Klient indywidualny<br>89100827007<br>123456789<br>jan.nowak@punkta.pl | Data rejestracji APK:<br>Data zatwierdzenia APK:<br>Sprzedawca:<br>Metoda zatwierdzenia:<br>Polisa 1: | Sortuj wedłu<br>21.11.2022<br>21.11.2022<br>Marcin Kusznier<br>Podpis<br>12345789<br>Allianz<br>21.11.2022<br>Drukuj Dodaj polis | Ig: Data malejąco v<br>Status: GOTOW<br>USUŃ<br>Ig Szczegóły<br>E DO WYPEŁNIENI |

Dla każdej APK w prawym górnym rogu prezentowany jest jej status. Znaczenie poszczególnych statusów przedstawia tabela:

| ROZPOCZĘTE                   | Analiza została rozpoczęta, na email klienta zostały<br>wysłane wymagane dokumenty lub pośrednik<br>wręczył je osobiście. |
|------------------------------|----------------------------------------------------------------------------------------------------|
| UTWORZONE                    | Analiza została rozpoczęta i została uzupełniona<br>ankieta nt. potrzeby ubezpieczeniowej.                                |
| WYSŁANE DO WYPEŁNIENIA       | APK została wysłana do klienta do samodzielnego<br>uzupełnienia i zatwierdzenia.                                          |
| WYSŁANY KOD SMS              | Do klienta został wysłany kod SMS do autoryzacji<br>APK.                                                                  |
| WYSŁANA APK DO<br>PODPISANIA | APK została wysłana do zatwierdzenia przez klienta.                                                                       |
| BŁĄD PODPISU SMS             | Podczas zatwierdzania został wprowadzony błędny<br>kod SMS.                                                               |
| BRAK NUMERU POLISY           | Analiza została zatwierdzona przez klienta, ale nie<br>został wprowadzony jeszcze do niej numer polisy.                   |
| GOTOWE                       | APK jest kompletna, zatwierdzona przez klienta i<br>zostały do niej zapisane dane polisy.                                 |
| ANULOWANE                    | APK została anulowana.                                                                                                    |
| REZYGNACJA Z POLISY          | APK została wykonana, ale klient zrezygnował z<br>polisy.                                                                 |

W zależności od statusu dla APK dostępne są następujące działania:

| ROZPOCZĘTE                   | SZCZEGÓŁY, ANULUJ               |
|------------------------------|---------------------------------|
| UTWORZONE                    | SZCZEGÓŁY, ANULUJ, ZATWIERDŹ    |
| WYSŁANE DO WYPEŁNIENIA       | SZCZEGÓŁY, ANULUJ               |
| WYSŁANY KOD SMS              | SZCZEGÓŁY, ANULUJ               |
| WYSŁANA APK DO<br>PODPISANIA | SZCZEGÓŁY, ANULUJ               |
| BŁĄD PODPISU SMS             | SZCZEGÓŁY ANULUJ                |
| BRAK NUMERU POLISY           | SZCZEGÓŁY, ANULUJ, DODAJ POLISĘ |
| GOTOWE                       | SZCZEGÓŁY, DRUKUJ, DODAJ POLISĘ |
| ANULOWANE                    | SZCZEGÓŁY                       |
| <b>REZYGNACJA Z POLISY</b>   | SZCZEGÓŁY                       |

**SZCZEGÓŁY** pozwala podejrzeć szczegółowe informacje na temat APK, w tym historię wykonywania poszczególnych etapów analizy:

HISTORIA

| czas             | numer IP      | inicjator  | zdarzenie                                  | szczegóły                                                                                                    |
|------------------|---------------|------------|--------------------------------------------|----------------------------------------------------------------------------------------------------|
| 21.11.2022 19:14 | 95.142.247.66 | Użytkownik | Wysłanie e-maila powitalnego z dokumentami | Nazwa klienta: Jan Nowak, Pesel: 89100827007, Email:<br>jan.nowak@punkta.pl, Nr telefonu: 123456789 Inicjator:<br>marcin.kusznier |
| 21.11.2022 19:14 | 95.142.247.66 | Użytkownik | ROZPOCZĘTE                                 | Inicjator: marcin.kusznier                                                                                                    |
| 21.11.2022 19:15 | 95.142.247.66 | Użytkownik | Utworzenie APK przez sprzedawcę            | Inicjator: marcin.kusznier                                                                                                    |
| 21.11.2022 19:15 | 95.142.247.66 | Użytkownik | UTWORZONE                                  |                                                                                                    |
| 21.11.2022 19:15 | 95.142.247.66 | Użytkownik | Wydruk APK                                 | Inicjator: marcin.kusznier                                                                                                    |
| 21.11.2022 19:16 | 95.142.247.66 | Użytkownik | Zatwierdzenie przez skan podpisu           | Inicjator: marcin.kusznier                                                                                                    |
| 21.11.2022 19:16 | 95.142.247.66 | Użytkownik | BRAK NUMERU POLISY                         | Inicjator: marcin.kusznier                                                                                                    |
| 21.11.2022 19:16 | 95.142.247.66 | Użytkownik | Dodanie polisy                             | (12345789, ALLIANZ, 2022-11-21) Inicjator:<br>marcin.kusznier                                                                     |
| 21.11.2022 19:16 | 95.142.247.66 | Użytkownik | GOTOWE                                     | Inicjator: marcin.kusznier                                                                                                    |

## **ANULUJ** pozwala anulować APK, przy czym należy wskazać powód anulowania analizy:

| Klient:                | Jan Nowak  |                                                                                                    | Data rejestracji APK:   | 21.11.2022 |                      |
|------------------------|------------|----------------------------------------------------------------------------------------------------|-------------------------|------------|----------------------|
| Typ Klienta:           | Klient ind | d de se la co                                                                                        | Data anti-indexe's ADI/ | 21 11,2022 |                      |
| PESEL:                 | 8910082    |                                                                                                    |                         | n Kusznie  | r                    |
| Nr tel. Klienta:       | 1234567    | ANULOWANIE APK                                                                                       |                         | 5          |                      |
| E-mail Klienta:        | jan.nowa   | Wybierz powód anulowania A                                                                           | PK                      | 789        | USUŃ                 |
|                        |            | Powód anulowania:<br>Wybierz powód anulowani<br>Klient zrezygnował z polisy<br>Błędnie utworzone APK | a APK 🗸 🗸               | Doc        | laj polisę Szczegóły |
| Numer APK: <b>BRAK</b> |            | Brak kontaktu z Klientem<br>Minął termin zawarcia polisy<br>Inne                                     |                         | us: WYS    | SŁANE DO WYPEŁNIENIA |
| Klient:                |            |                                                                                                    | odd rejeoddejr a n.     | 20.11.2022 |                      |
| Typ Klienta:           |            |                                                                                                    | Data zatwierdzenia APK: |            |                      |

ZATWIERDŹ powoduje przejście do wyboru sposobu zatwierdzenia APK.

**DRUKUJ** drukuje uzupełniony dokument APK.

## **DODAJ POLISĘ** pozwala dodać do APK dane polisy:

| Numer APK: <b>pkj4cp2</b>  | Kopiuj numer         | APK                                                                               | Status: GOTOWE             |
|----------------------------|----------------------|-----------------------------------------------------------------------------------|----------------------------|
| Klient:<br>Typ Klienta:    | Jan Now<br>Klient in | DODAWANIE POLISY                                                                  | 2022<br>2022               |
| PESEL:<br>Nr tel. Klienta: | 8910082<br>1234567   | Wprowadź dane polisy do dodania do APK <b>pkj4cp2</b><br>Wprowadź numer polisy    | n Kusznier<br>s            |
| E-mail Klienta:            | jan.nowa             | Wprowadź numer polisy                                                             | 789<br>USUŃ<br>:022        |
|                            |                      | Wybierz Towarzystwo Ubezpieczeniowe           Wybierz Towarzystwo Ubezpieczeniowe | Dodaj polise Szczegóły     |
|                            |                      | Wprowadź datę zawarcia polisy                                                     |                            |
| Numer APK: <b>BRAK</b>     |                      | Data zawarcia polisy                                                              | us: WYSŁANE DO WYPEŁNIENIA |
| Klient:                    |                      | ZAMKNIJ                                                                           | 2022                       |
| Nr tel. Klienta:           | 509789970            | Sprzedawca: Ma                                                                    | arcin Kusznier             |

# Lista braków w APK

Z menu lub głównego ekranu można przejść do listy braków w APK (menu "BRAKI"). W tym miejscu prezentowana jest lista APK, które nie zostały jeszcze zakończone, tj. nie są w statusie GOTOWE, ANULOWANA lub REZYGNACJA Z POLISY.

Działania dostępne dla tych APK opisane są w rozdziale poprzednim.

# Role użytkowników

W systemie dostępne są role użytkowników :

- SPRZEDAWCA może wykonywać APK i widzi listę APK, które sam utworzył,
- MANAGER widzi listę APK, które zostały utworzone przez całą sieć w ramach danej Agencji.

Poszczególne role nadawane są przez zarządzającego systemem. Role mogą być łączone np. ta sama osoba może mieć jednocześnie rolę SPRZEDAWCA i MANAGER.

# Ustawienia systemu

**USTAWIENIA** dostępne są z głównego menu. W ramach ustawień prezentowane są dane zalogowanego użytkownika oraz jego pełnomocnictwo. W sekcji Moje dokumenty można zobaczyć i zaktualizować dokument pełnomocnictwa. Aby wgrać nowe pełnomocnictwo, wybierz opcję *Prześlij nowe* i wybierz zapisany na dysku dokument w formacie PDF.

| apk                                                                                        | + N                                                                                                    | OWA APK | LISTA APK | BRAKI                                   | USTAWIENIA                                                                      | Marcin Kusznier<br>sprzedawca                                            | WYLOGUJ              |
|--------------------------------------------------------------------------------------------|----------------------------------------------------------------------------------------------------|---------|-----------|-----------------------------------------|---------------------------------------------------------------------------------|--------------------------------------------------------------------------|----------------------|
| Moje dane:                                                                                 |                                                                                                    |         |           | Moje dok                                | kumenty:                                                                        |                                                                          |                      |
| Imię i nazwisko:<br>Rola:<br>Adres e-mail:<br>Jeżeli powyższe dane<br>się z Zespołem Wspar | Marcin Kusznier<br>Sprzedawca<br>marcin.kusznier@gmail.com<br>esa nieprawidłowe skontaktuj<br>rcia Sprzedaży. | m       |           | Upoważ<br>czynnoś<br>marci<br>Dopuszcza | nienie osoby fiz<br>ci agencyjne<br>n.kusznier_upowa;<br>alne są wyłącznie plik | zycznej wykonującej<br>znienie.pdf Prze<br>i PDF o maksymalnej wielkości | ślij nowe<br>i 3 MB. |
|                                                                                            |                                                                                                    |         | ZAMKNI    | L                                       |                                                                                 |                                                                          |                      |

O Upoważnienie pośrednika jest przesyłane do klienta wraz z innymi wymaganymi dokumentami. System uniemożliwia wykonywanie APK do momentu wgrania upoważnienia.

# Wiadomości e-mail wysyłane do klienta

Poniżej przedstawione są przykłady wiadomości e-mail wysyłane do klienta.

Wiadomość powitalna wysyłana z dokumentami po pierwszym kroku wykonywania APK:

|                                                                                                    | Kowalska                                                                                                    |
|----------------------------------------------------------------------------------------------------|----------------------------------------------------------------------------------------------------|
|                                                                                                    | Witaj!                                                                                                    |
|                                                                                                    | Dziękujemy za kontakt z nami.                                                                                                    |
| Nazywa                                                                                                    | m się <b>Jan Nowak</b> i reprezentuję firmę <b>Agencja Przykładowa sp. z o.o.</b>                                                                                                    |
| Bardzo<br>wiadom                                                                                                    | oroszę o zapoznanie się z wymaganymi prawem dokumentami dołączonymi do tej<br>ości, tj.:                                                                                                    |
| - moim                                                                                                    | upoważnieniem jako sprzedawcy Agencji Przykładowej,                                                                                                    |
| - pełnon                                                                                                    | nocnictwem Agenta otrzymanym od Towarzystw Ubezpieczeniowych,                                                                                                    |
| - inform                                                                                                    | acjami o Dystrybutorze Ubezpieczeń,                                                                                                    |
| - inform                                                                                                    | acjami o przetwarzaniu danych osobowych (RODO).                                                                                                    |
| W razie<br>adres e                                                                                                    | jakichkolwiek pytań lub wątpliwości proszę o kontakt kierując zapytanie na mój<br>mail: jan.nowak@agencja_przykladowa.pl                                                                                                    |
| ∠ wyraz<br>Jan No                                                                                                    | ami szacunku,<br><b>wak</b>                                                                                                    |
| ∠ wyraz:<br>Jan No                                                                                                    | ami szacunku,<br><b>wak</b>                                                                                                    |
| Z wyrazi<br>Jan No<br>Agencja Pr<br>przedsiębie<br>Gospodarc<br>wysokość l                                                                                                    | ami szacunku,<br>wak<br>zykładowa sp. z o.o. z siedzibą w Warszawie (02-305), Al. Jerozolimskie 1, wpisana do rejestru<br>vrców Krajowego Rejestru Sądowego prowadzonego przez Sąd Rejonowy dla m. st. Warszawy, XII Wydział<br>zy Krajowego Rejestru Sądowego pod numerem KRS: 12345678, NIP: 12345678901, REGON: 123456789,<br>rapitału zakładowego spółki: 1 000 000,00 zł.                                                                                                    |
| Z wyrazi<br>Jan No<br>Agencja Pr<br>przedsiębiu<br>Gospodarci<br>wysokość I<br>Agencja Pr<br>prowadzon<br>00-549 Wa                                                                        | ami szacunku,<br>wak<br>zykładowa sp. z o.o. z siedzibą w Warszawie (02-305), Al. Jerozolimskie 1, wpisana do rejestru<br>vrców Krajowego Rejestru Sądowego prowadzonego przez Sąd Rejonowy dla m. st. Warszawy, XII Wydział<br>zy Krajowego Rejestru Sądowego pod numerem KRS: 12345678, NIP: 12345678901, REGON: 123456789,<br>capitału zakładowego spółki: 1 000 000,00 zł.<br>zykładowa sp. z o.o. jest agentem ubezpieczeniowym wpisanym do rejestru pośredników ubezpieczeniowych<br>ego przez organ nadzoru - Komisję Nadzoru Finansowego z siedzibą w Warszawie, przy ul. Pięknej 20,<br>rszawa pod numerem 123456789/A;                                                                                                    |
| Z wyrazi<br>Jan No<br>Agencja Pr<br>przedsiębio<br>Gospodarci<br>wysokość I<br>Agencja Pr<br>prowadzon<br>00-549 Wa<br>Informacje<br>wyłącznie c<br>oraz poinfo<br>zabronione<br>wysłaniu. | ami szacunku,<br>wak<br>zykładowa sp. z o.o. z siedzibą w Warszawie (02-305), Al. Jerozolimskie 1, wpisana do rejestru<br>prców Krajowego Rejestru Sądowego prowadzonego przez Sąd Rejonowy dla m . st. Warszawy, XII Wydział<br>zy Krajowego Rejestru Sądowego pod numerem KRS: 12345678, NIP: 12345678901, REGON: 123456789,<br>tapitału zakładowego spółki: 1 000 000,00 zł.<br>zykładowa sp. z o.o. jest agentem ubezpieczeniowym wpisanym do rejestru pośredników ubezpieczeniowych<br>ego przez organ nadzoru - Komisję Nadzoru Finansowego z siedzibą w Warszawie, przy ul. Pięknej 20,<br>rszawa pod numerem 123456789/A;<br>zawarte w niniejszym email'u oraz załącznikach do niego mają charakter prywatny i poufny, są przeznaczone<br>la wskazanych adresatów. Jeśli nie jesteś adresatem tego email'a, prosimy niezwłocznie o jego skasowani<br>rmowanie nadawcy. Wykonywanie kopii, dystrybucja lub używanie do innych celów niniejszego email'a jest<br>. Agencja Przykładowa sp. z o.o. nie ponosi żadnej odpowiedzialności za zmiany email'a dokonane po jego |

Wiadomość z podsumowaniem APK:

#### Anna Kowalska

## Witaj!

Dziękuję za poświęcony czas na przeprowadzenie ankiety W załączniku podsumowanie naszych ustaleń..

Do przygotowania propozycji ofert ubezpieczeniowych dzieli już nas tylko jeden krok.

Jeżeli informacje zawarte w załączone ankiecie są poprawne, celem potwierdzenia naszych ustaleń proszę o przekazanie sprzedawcy kodu SMS, który został wysłany na Pani / Pana numer telefonu.

Po zatwierdzeniu ankiety, przygotuję propozycję ofert.

Z wyrazami szacunku,

Jan Nowak

Agencja Przykładowa sp. z o.o. z siedzibą w Warszawie (02-305), Al. Jerozolimskie 1, wpisana do rejestru przedsiębiorców Krajowego Rejestru Sądowego prowadzonego przez Sąd Rejonowy dla m. st. Warszawy, XII Wydział Gospodarczy Krajowego Rejestru Sądowego pod numerem KRS: 12345678, NIP: 12345678901, REGON: 123456789, wysokość kapitału zakładowego spółki: 1 000 000,00 zł.

Agencja Przykładowa sp. z o.o. jest agentem ubezpieczeniowym wpisanym do rejestru pośredników ubezpieczeniowych prowadzonego przez organ nadzoru - Komisję Nadzoru Finansowego z siedzibą w Warszawie, przy ul. Pięknej 20, 00-549 Warszawa pod numerem 123456789/A;

Informacje zawarte w niniejszym email'u oraz załącznikach do niego mają charakter prywatny i poufny, są przeznaczone wyłącznie dla wskazanych adresatów. Jeśli nie jesteś adresatem tego email'a, prosimy niezwłocznie o jego skasowanie oraz poinformowanie nadawcy. Wykonywanie kopii, dystrybucja lub używanie do innych celów niniejszego email'a jest zabronione. Agencja Przykładowa sp. z o.o. nie ponosi żadnej odpowiedzialności za zmiany email'a dokonane po jego wysłaniu.

Notice to recipient: The information in this internet e-mail and any attachments is confidential and may be privileged. It is intended solely for the addressee. If you are not the intended addressee please notify the sender immediately by telephone. If you are not the intended recipient, any disclosure, copying, distribution or any action taken or omitted to be taken in reliance on it, is prohibited and may be unlawful Agencja Przykładowa sp. z o.o. take no responsibility for changes done to this e-mail after it was sent.

♀ Do wiadomości dołączony jest uzupełniony dokument APK (→ patrz rozdział "Przykładowa ankieta APK"). Wiadomość po zatwierdzeniu APK:

#### Anna Kowalska

## Witaj!

W załączniku przekazujemy potwierdzony dokument z naszymi ustaleniamina podstawie którego przygotujemy propozycję ofert.

Proszę oczekiwać na kontakt z mojej strony. W razie jakichkolwiek pytań lub wątpliwości proszę o kontakt kierując zapytanie na mój adres e-mail: jan.nowak@agencja\_przykladowa.pl.

Z wyrazami szacunku,

Jan Nowak

Agencja Przykładowa sp. z o.o. z siedzibą w Warszawie (02-305), Al. Jerozolimskie 1, wpisana do rejestru przedsiębiorców Krajowego Rejestru Sądowego prowadzonego przez Sąd Rejonowy dla m. st. Warszawy, XII Wydział Gospodarczy Krajowego Rejestru Sądowego pod numerem KRS: 12345678, NIP: 12345678901, REGON: 123456789, wysokość kapitału zakładowego spółki: 1 000 000,00 zł.

Agencja Przykładowa sp. z o.o. jest agentem ubezpieczeniowym wpisanym do rejestru pośredników ubezpieczeniowych prowadzonego przez organ nadzoru - Komisję Nadzoru Finansowego z siedzibą w Warszawie, przy ul. Pięknej 20, 00-549 Warszawa pod numerem 123456789/A;

Informacje zawarte w niniejszym email'u oraz załącznikach do niego mają charakter prywatny i poufny, są przeznaczone wyłącznie dla wskazanych adresatów. Jeśli nie jesteś adresatem tego email'a, prosimy niezwłocznie o jego skasowanie oraz poinformowanie nadawcy. Wykonywanie kopii, dystrybucja lub używanie do innych celów niniejszego email'a jest zabronione. Agencja Przykładowa sp. z o.o. nie ponosi żadnej odpowiedzialności za zmiany email'a dokonane po jego wysłaniu.

Notice to recipient: The information in this internet e-mail and any attachments is confidential and may be privileged. It is intended solely for the addressee. If you are not the intended addressee please notify the sender immediately by telephone. If you are not the intended recipient, any disclosure, copying, distribution or any action taken or omitted to be taken in reliance on it, is prohibited and may be unlawful Agencja Przykładowa sp. z o.o. take no responsibility for changes done to this e-mail after it was sent.

♀ Do wiadomości dołączony jest uzupełniony dokument APK (→ patrz rozdział "Przykładowa ankieta APK").

# Przykładowa ankieta APK

→ verte

#### AGENCJA YKŁADOWA

PESEL 75070105619

| KLIENT      | Anna Kowalska |        |                 |
|-------------|---------------|--------|-----------------|
| NR TELEFONU | 509789970     | E-MAIL | jan.nowak@gmail |

.com

REGON

| RODZAJ<br>UBEZPIECZENIA                                                                                                    | KLIENT<br>ZAINTERESOWANY                                                                                                    | WYBÓR<br>KLIENTA                                                     |                                          |                                               |                                           |                                          |                         |  |  |  |  |
|----------------------------------------------------------------------------------------------------|----------------------------------------------------------------------------------------------------|----------------------------------------------------------------------|------------------------------------------|-----------------------------------------------|-------------------------------------------|------------------------------------------|-------------------------|--|--|--|--|
|                                                                                                    |                                                                                                    | OC/ZK AC                                                             |                                          | AC                                            | NNW                                       | ASS                                      | GAP                     |  |  |  |  |
| POJAZD                                                                                                    | nie                                                                                                    | tak<br>Numer rejestracyjny                                           |                                          | <br>Przebieg<br>72 200                        |                                           | Pojazd w leasingu?                       |                         |  |  |  |  |
|                                                                                                    |                                                                                                    | Inne: -                                                              | Inne: -                                  |                                               |                                           |                                          |                         |  |  |  |  |
| MIESZKANIE/DOM                                                                                                    | A nie                                                                                                    | Og                                                                   | Ogień                                    |                                               | Kradzież<br>-                             |                                          | ос<br>-                 |  |  |  |  |
| ,                                                                                                    | -                                                                                                    | Inne: -                                                              |                                          |                                               |                                           |                                          |                         |  |  |  |  |
| PODRÓŻE                                                                                                    |                                                                                                    | Europa<br><b>tak</b>                                                 |                                          | Świat<br>-                                    |                                           | Praca<br>-                               | Turystyka<br><b>tak</b> |  |  |  |  |
|                                                                                                    | tak                                                                                                    | Sport<br>-                                                           | Bagaż<br><b>tak</b>                      | KL/ASS                                        | NNW                                       | ос<br>-                                  | ASS<br>tak              |  |  |  |  |
|                                                                                                    |                                                                                                    | Inne: -                                                              |                                          | 1                                             |                                           |                                          |                         |  |  |  |  |
| ŻYCIE/ZDROWIE                                                                                                    | nie                                                                                                    | Ochrona<br>-                                                         | Zdrowie<br>-                             | Oszczędzanie<br>-                             | Indywidualne<br>-                         | Rodzinne<br>-                            | Grupowe<br>-            |  |  |  |  |
|                                                                                                    |                                                                                                    | Inne: -                                                              |                                          | 1                                             |                                           |                                          |                         |  |  |  |  |
| ROLNE nie                                                                                                    |                                                                                                    | OC<br>                                                               |                                          | Budynki<br>-                                  |                                           | Uprawy<br>-                              | Mienie<br>-             |  |  |  |  |
|                                                                                                    |                                                                                                    | Inne: -                                                              |                                          |                                               |                                           |                                          |                         |  |  |  |  |
| FIRMA                                                                                                    | nie                                                                                                    | Ogień<br>-                                                           | Kradziez<br>-                            | All Risk                                      | - OC                                      | Elektronika<br>-                         | Finansowe<br>-          |  |  |  |  |
|                                                                                                    |                                                                                                    | Inne: -                                                              |                                          |                                               | 1                                         |                                          |                         |  |  |  |  |
| OC ZAWODOWE                                                                                                    |                                                                                                    | Obowiązkowe Dobrowolne                                               |                                          |                                               |                                           |                                          |                         |  |  |  |  |
|                                                                                                    | nie                                                                                                    | Nazwa zawodu / działalności                                          |                                          |                                               |                                           |                                          |                         |  |  |  |  |
|                                                                                                    |                                                                                                    | Inne: -                                                              |                                          |                                               |                                           |                                          |                         |  |  |  |  |
| INNE                                                                                                    | nie                                                                                                    | <u> </u>                                                             |                                          |                                               |                                           |                                          |                         |  |  |  |  |
| Klient posiada inne (dodatkowe) wymogi (wymagania i potrzeby) odnoszące się do jego cech lub cech produktu ubezpieczeniowego:<br>-<br>Klient poszukuje produktu ubezpieczeniowego, który uwzględnia czynniki zrównoważonego rozwoju (ESG).<br>nie                                                                                                    |                                                                                                    |                                                                      |                                          |                                               |                                           |                                          |                         |  |  |  |  |
| ZAZNACZ PRAWIDŁOWĄ ODPOWIEDŹ:<br>Klient oświadcza, że jest świadomy obowiązku Agenta w postaci przedstawienia produktu zgodnego z wymaganiami i potrzebami Klienta, które powinny być szczegółowo<br>omówione podczas rozmowy z Agentem, a istotne dla Klienta elementy powinny zostać odzwierciedlone w treści niniejszego dokumentu, potwierdzając jednocześnie, że<br>zawrze umowę ubezpieczenia, jedynie gdy przedstawiony produkt ubezpieczeniowy będzie zgodny z jego wymogami i potrzebami.<br>[X] TAK [] NIE<br>Klient oświadcza, że jest świadomy obowiazku Agenta w postaci przedstawienia produktu zgodnego z wymogami i potrzebami.<br>[X] TAK [] NIE |                                                                                                    |                                                                      |                                          |                                               |                                           |                                          |                         |  |  |  |  |
| informacji o produkcie<br>ubezpieczenia, potwier                                                                                                    | ubezpieczeniowym (w tym: OWU oraz<br>dzając jednocześnie, że zawrze umow                                                                                                    | z karty produktu), co<br>vę ubezpieczenia jed                        | ma na celu umożli<br>ynie, jeżeli ww. wa | wienie Klientowi po<br>runki zostaną spełni   | djęcie świadomej d<br>ione.               | ecyzji o zawarciu ur                     | nowy                    |  |  |  |  |
| Klient potwierdza, udo:<br>wpisu,                                                                                                    | stępnienie mu informacji o agencie ul<br>charakter otrzymanego wynagrodzer                                                                                                    | bezpieczeniowym (p<br>nia) oraz możliwości                           | ełnomocnictwo, up<br>złożenia reklamacj  | ooważnienie, współp<br>i, wniesienia skargi o | oracujące zakłady ul<br>oraz pozasądowego | pezpieczeń, nazwa<br>o rozwiązania sporó | agenta oraz numer<br>w. |  |  |  |  |
| [X] TAK [] NIE<br>Klient potwierdza otrzymanie klauzuli informacyjnej dotyczącej przetwarzania swoich danych osobowych w związku z dystrybucją ubezpieczeń.                                                                                                    |                                                                                                    |                                                                      |                                          |                                               |                                           |                                          |                         |  |  |  |  |
| ZGODY:<br>Wyrażam zgode na przetwarzanie przez Agencia Przykładowa Sp. z o o mojch danych osobowych w celach marketingowych. Mam świadomość tego że podpoje                                                                                                    |                                                                                                    |                                                                      |                                          |                                               |                                           |                                          |                         |  |  |  |  |
| [X] danych osobow<br>Wycofanie zgoo                                                                                                    | <ul> <li>danych osobowych jest dobrowolne, a zgodność z prawem przetwarzania, którego dokonano na podstawie zgody przed jej wycofaniem.</li> <li>Wycofanie zgody nie wpływa na zgodność z prawem przetwarzania, którego dokonano na podstawie zgody przed jej wycofaniem.</li> </ul> |                                                                      |                                          |                                               |                                           |                                          |                         |  |  |  |  |
| (X) Wyrażam zgodę - którą mogę w każdej chwili cofnąć - na otrzymywanie od Agencja Przykładowa Sp. z o.o. informacji handlowych (w tym komunikacji marketingowej) wraz z wykorzystaniem telekomunikacyjnych urządzeń końcowych oraz automatycznych systemów wywołujących - wybierając następujące kanały kontaktu: [X] sms [X] telefon [X] e-mail                                                                                                    |                                                                                                    |                                                                      |                                          |                                               |                                           |                                          |                         |  |  |  |  |
| Wyrażam zgodę na udostępnienie przez Agencja Przykładowa Sp. z o.o. moich danych osobowych współpracującym Partnerom biznesowym (zgodnie z ich aktualną<br>[X] Listą), w celu przedstawienia mi przez te podmioty informacji handlowych, w tym komunikacji marketingowej (wraz z wykorzystaniem telekomunikacyjnych<br>urządzeń końcowych oraz automatycznych systemów wywołujących) dopasowanych do moich potrzeb, wybierając następujące kanały kontaktu:                                                                                                    |                                                                                                    |                                                                      |                                          |                                               |                                           |                                          |                         |  |  |  |  |
| [X] sms [X] telefon [X] e-mail<br>[X] Żądam przesyłania informacji i zawiadomień wynikających z przepisów prawa na podany przeze mnie adres e-mail.                                                                                                    |                                                                                                    |                                                                      |                                          |                                               |                                           |                                          |                         |  |  |  |  |
| -                                                                                                    |                                                                                                    |                                                                      |                                          |                                               |                                           |                                          |                         |  |  |  |  |
|                                                                                                    | Dokum                                                                                                    | Dokument podpisano elektronicznie Dokument podpisany e przekazanym w |                                          | dpisany elektronicznie kodem SMS              |                                           |                                          |                         |  |  |  |  |
|                                                                                                    |                                                                                                    |                                                                      |                                          |                                               | azanym w dniu 20                          | 22-11-23                                 |                         |  |  |  |  |
|                                                                                                    |                                                                                                    | 23.11.2022                                                           |                                          |                                               |                                           |                                          |                         |  |  |  |  |

Jan Nowak Imię, nazwisko, podpis i pieczątka Agenta

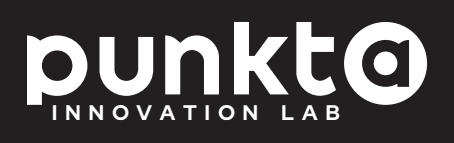